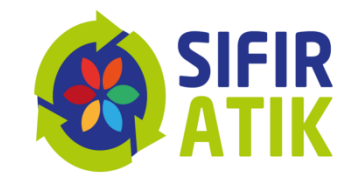

# Sıfır Atık Bilgi Sistemi

#### Sıfır Atık Yönetim Sisteminin Kurulumu

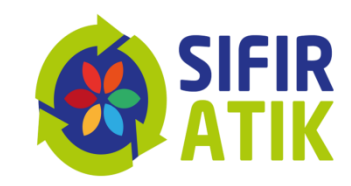

Sıfır atık yönetim sistemini Sıfır Atık Yönetmeliği ve Bakanlıkça hazırlanan kılavuz doğrultusunda kurulmalıdır.

Kılavuza<a href="https://cygm.csb.gov.tr/">https://cygm.csb.gov.tr/</a> ve<a href="https://sifiratik.gov.tr/">https://sifiratik.gov.tr/</a> adreslerinden<a href="https://sifiratik.gov">ulaşılabilir.</a>

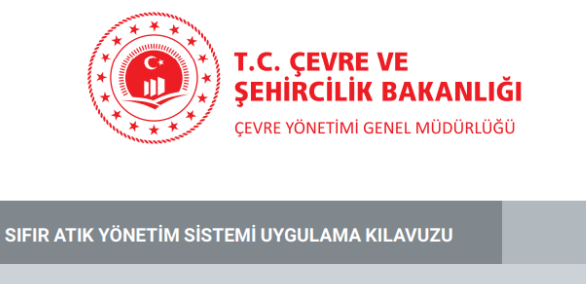

KURUM ve KURULUŞ

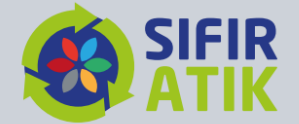

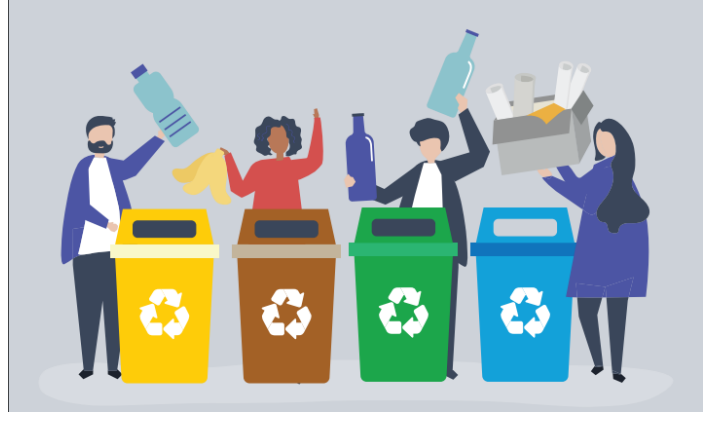

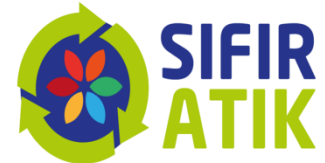

# Sıfır Atık Bilgi Sistemi Erişim Adresi

https://ecbs.cevre.gov.tr/

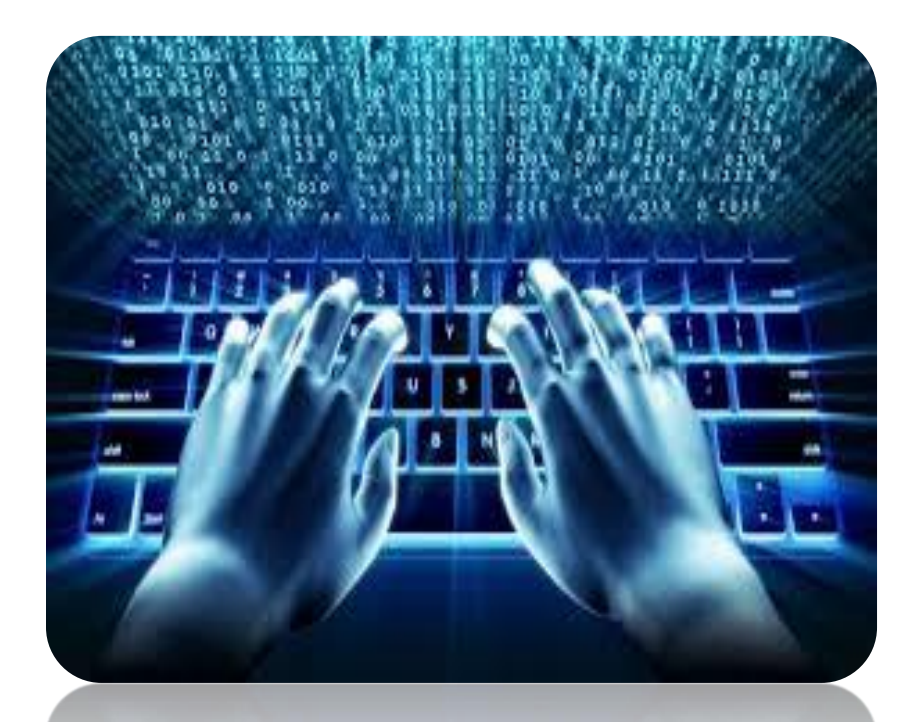

## Giriş ekranı

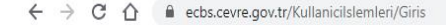

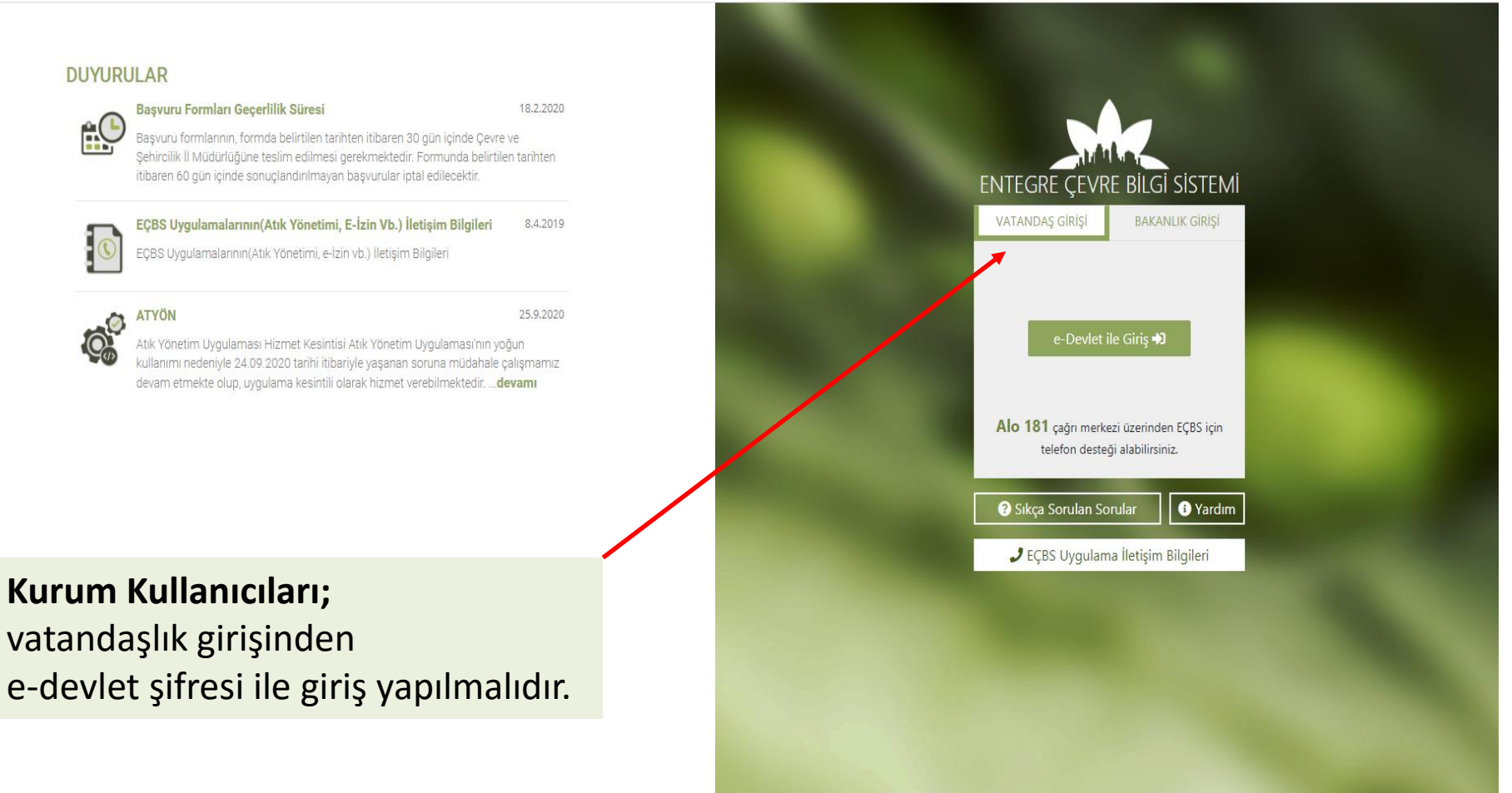

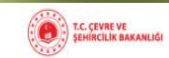

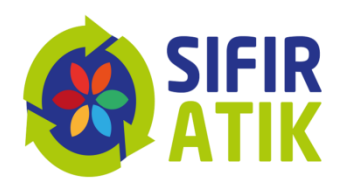

\* 0

### Kurumların Girişi (Sıfır Atık Bilgi Sistemi)

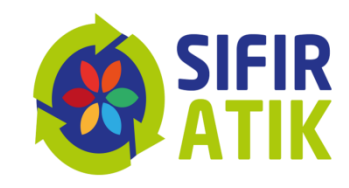

С  $\triangle$ ecbs.cevre.gov.tr ☆ \varTheta ECBS ? Sıkça Sorulan Sorular 🚺 Yardım 🕒 Sorun Bildir Kullanıcı Ö Atık Pil ve Akümülatörlerin Atık Yönetim Uygulaması : à Akümülatör Depozito Bilgi Sistemi AAT/DDD Proje Onayları Ambalaj Bilgi Sistemi Atıksu Bilgi Sistemi Kontrolü (TABS/MoTAT/KDS) \Lambda Anasayfa Cevre İthalat/İhracat İzinleri Denizcilik Atıkları Uygulaması Büyük Yakma Tesisleri Bilgi R Çevre İzin ve Lisans Uygulaması [] Hesap (Firma, Kurum) **BEKRA Bildirim Sistemi** Düzensiz Atık Depolama Sistemi Uygulaması (e-izin) (DAU) 🚘 Tesis (Şube) Listesi 82 F-gaz Ekipman Operatörleri F-gaz Faaliyet Raporları Veri Gönüllü Karbon Piyasası Proje Å 0 EEE ve AEEE Bilgi Sistemi EKOK Metal e-OBK Merkezi Veri Tabanı (EKOMVET) Tabani (FARAVET) Kayıt Sistemi Bilgilendirme 🖂 Yardım Masası Güvenlik Bilgi Formu Bildirim Kimyasal Madde Envanter Bildirim Kimyasal Kayıt Sistemi (Sanayii) Kirlenmiş Sahalar Bilgi Sistemi KKS2TEST Uygulaması Laboratuvar Yetkilendirme Sistemi Sistemi Merkezi Laboratuvar Belirleme Ozon Tabakasını İncelten Ömrünü Tamamlamış Araclar Sera Gazları İzleme, Raporlama ve PCB Envanteri (PCB) Sıfır Atık Bilgi Sistemi Sistemi (MELBES) Maddeler (OTIM) (ÖTA) Doğrulama Tabiat Varlıklarını Koruma ve Yeterlik Uygulaması (Çevre **İzleme Sistem**i Görevlisi İşlemleri) Sıfır Atık Bilgi Sistemine giriş yapılır Yeni Firma/Tesis Kavıt İslemleri Aktarılmıs Firma/Tesis İs Danışman Firma ve Çevre Görevlilerinin danışmanlık hizmeti verilen Firma/Tesisler Aktarılmış firma ve tesisler ile işlem yapmak için aşağıdaki işlemler sırası ile 1. Yeni firma kayıdı için tıklayınız yapılmalıdır, ile işlem yapabilmesi için; 2. Kayıtlı firmanın yetkilisi olmak için tıklayınız 1. Firmalarınızı yeni sisteme aktarmak için tıklayınız 1. Sistemde T.C. kimlik numarası tanımlı olan Firma/Tesis yetkililerinin E-devlet üzerinden sisteme giriş yapması Tesislerinizi yeni sisteme aktarmak için tıklayınız 2. Firma/Tesis bilgilerini tamamlayarak aktifleştirmesi, 3. Uygulama Ekleme 3. Firma adına işlem yapmak (atık beyanı vb.) için firma/tesisin yetkili listesine ilgili 4. Yetkili Atama kisilerin T.C. Kimlik numarası ile eklenmesi gerekmektedir \* Yetkili Değişiklik Başvurusu İçin tıklayınız. Not: Tesislerden önce Firmanın aktifleştirilmesi gerekmektedir.

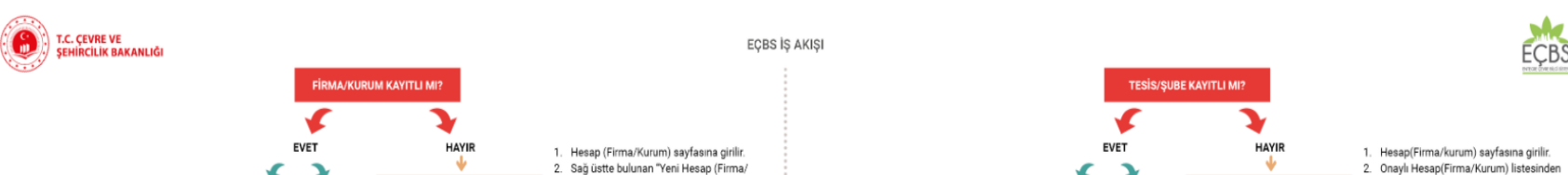

### Kurumların Girişi

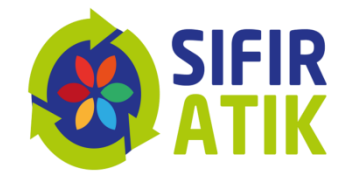

#### (Sıfır Atık Bilgi Sistemi Tesis Arayüzü)

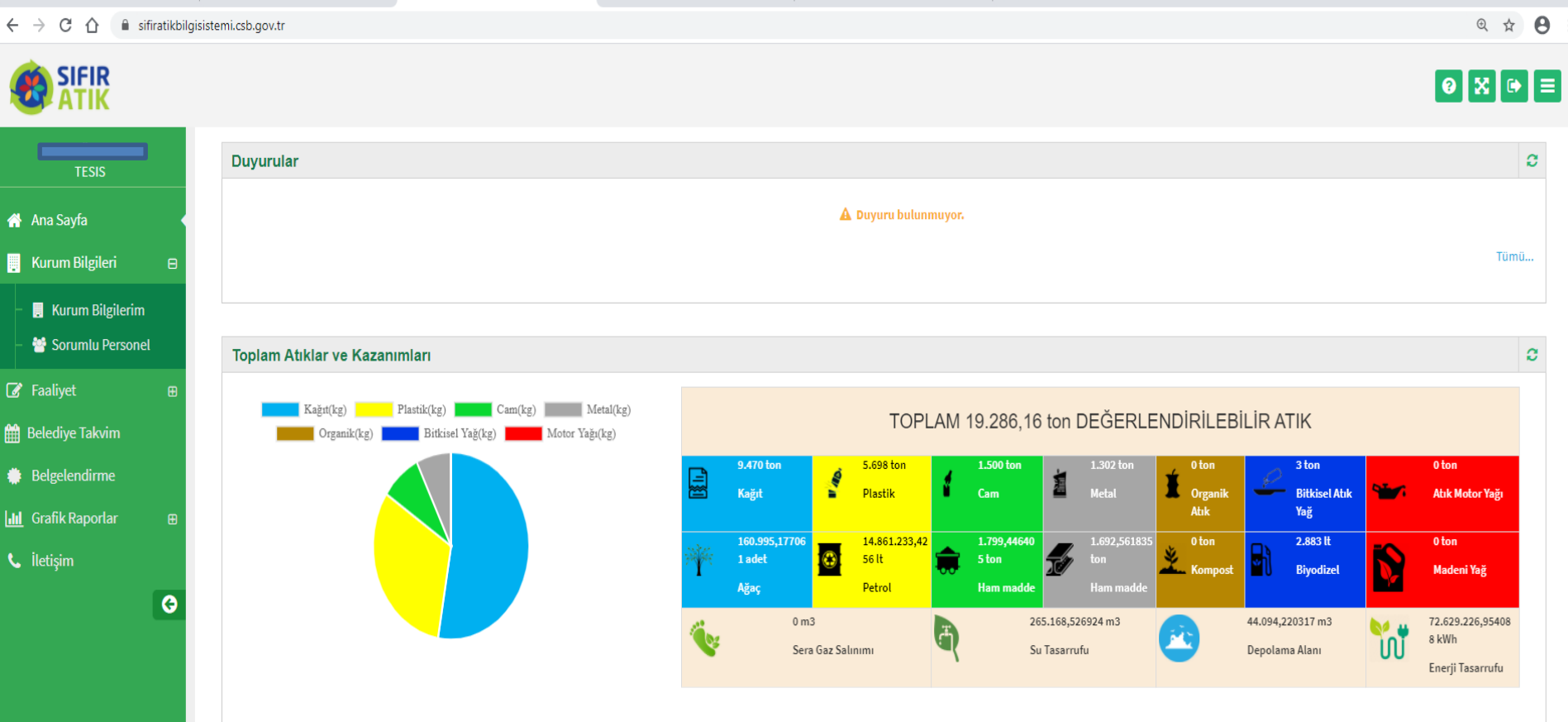

### Kurumların faaliyet girişi

#### (Kurum Bilgileri)

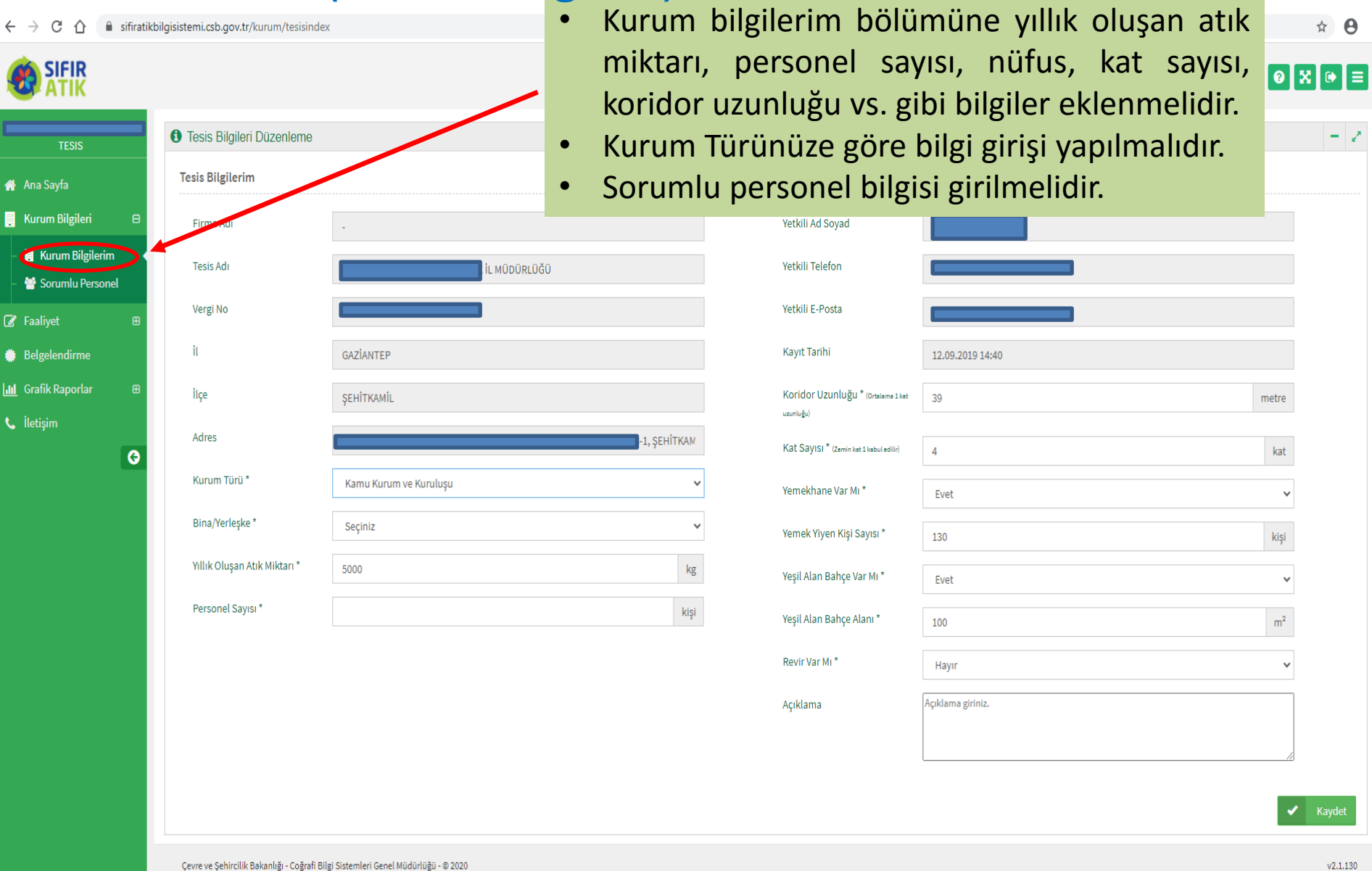

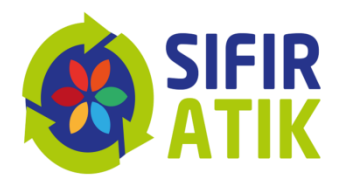

#### sifiratikbilgisistemi.csb.gov.tr/kurum/sorumlupersonellist **0** : С 企 ☆ $\rightarrow$ ← **SIFIR** ATIK 0 🗙 🕩 ≡ Tistesi Sıfır Atık Sorumlu Personel Listesi - 2 삼 🗛 Ana Sayfa Sorumlu Personel Listesi 🔋 Kurum Bilgileri Ad Soyad Cep Telefon Email 📒 Kurum Bilgilerim Û oznur.celik@csb.gov.tr Sorumlu Personel aslihan.kayadelen@csb.gov.tr Û 🕜 Faaliyet Ŵ filiz.elmas@csb.gov.tr N 🐡 Belgelendirme Ŵ hatice.kutsal@csb.gg III Grafik Raporlar N 🖞 e.yildiri vcsb.gov.tr 📞 İletişim G Sıfır atık sorumlu personel girişi yapılmalıdır

### Kurumların faaliyet girişi (Yeni Faaliyet)

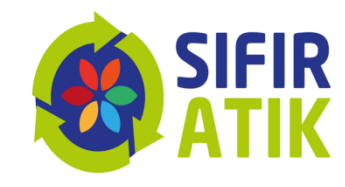

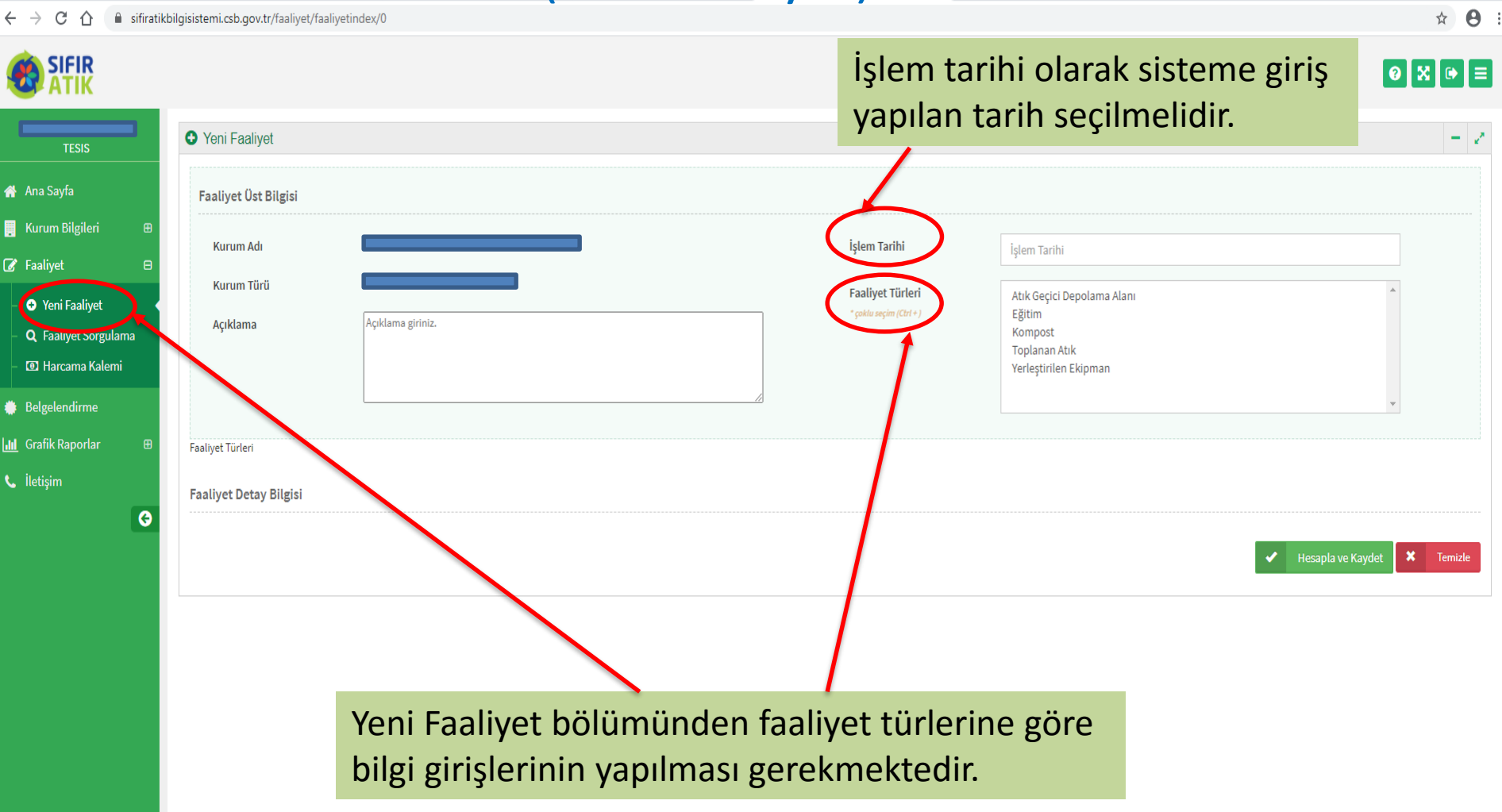

#### Kurum Bina Faaliyet Girişi (Geçici Atık Depolama Alanı)

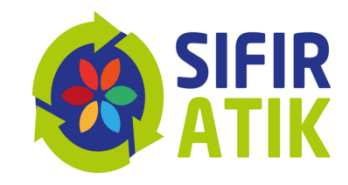

| ← → C ①  ifiratiki                                                                                                  | bilgisistemi.csb.gov.tr/faaliyet/faaliyetindex/0                                                                                                    | Atık geçici<br>türü bilgisi                | depolama a<br>ne göre giri                  | alanına ait<br>Imelidir.                                                                 | bilgiler atık | ÷ ⊖ ☆               |
|----------------------------------------------------------------------------------------------------|----------------------------------------------------------------------------------------------------|--------------------------------------------|---------------------------------------------|------------------------------------------------------------------------------------------|---------------|---------------------|
| TESIS                                                                                                    | Yeni Faaliyet                                                                                                    | Bilgi girişle                              | rinden soni                                 | a kaydet b                                                                               | utonuna       | - 2                 |
| 🐕 Ana Sayfa                                                                                                    | Faaliyet Üst Bilgisi                                                                                                    | basilir.                                   |                                             |                                                                                          |               |                     |
| Kurum Bilgileri ⊞<br>ØFaaliyet ⊟                                                                                    | Kurum Adı                                                                                                    | ĞŨ                                         | İşlem Tarihi                                | İşlem Tarihi                                                                             |               |                     |
| <ul> <li>Yeni Faaliyet</li> <li>Q. Faaliyet Sorgulama</li> <li>(2) Harcama Kalemi</li> <li>Belgelendirme</li> </ul> | Kurum Türü Açıklama Açıklama giriniz.                                                                                                    |                                            | Faaliyet Türleri<br>* çoklu seçim (Ctrl + ) | Atik Geçici Depolama Alar<br>Eğitim<br>Kompost<br>Toplanan Atik<br>Yerleştirilen Ekipman |               | •                   |
| <u>I</u> Grafik Raporlar ⊕<br>⊾ iletişim<br><b>G</b>                                                                | Faaliyet Türleri<br>Faaliyet Detay Bilgisi<br>Atik Gecici Depolama Alanı                                                                                                    |                                            |                                             |                                                                                          |               |                     |
|                                                                                                    | Atik Geçici Depolama Alanı Var Mı?       Evet         Seçiniz                                                                                                    | 5, 16 02 13, 20 01 35, 16 02 13, 20 01 35) | Depolanan Atık Türü Say                     | sı (adet)                                                                                | 1<br>Seçiniz  | ~                   |
|                                                                                                    | Aydınlatma ekipmanı (20 01 36, 16 02 14, 20 01 21)<br>Bitkisel Atık Yağ (20 01 25, 20 01 26)<br>Atık Koam (15 01 07, 17 02 02, 20 01 02, 20 01 30)<br>Atık Motor Yağı (13 02 08)<br>Basınçlı kap<br>Boya<br>Diğer<br>Geri Dönüşemeyen Atık (15 02 03, 20 01 41, 20 02 02, 20 02 03, 20 03 01, 20 0<br>Kompozit Atık<br>Su bazlı yıkama sıvıları ve ana çözeltiler ((7)<br>Tehlikeli Atıklar<br>Tibbi Atık (18 01 01, 18 01 02, 18 01 03, 18 01 06, 18 01 10, 18 02 01)<br>Tibbi Atık<br>Toner-kartuş (08 03 17, 08 03 18, 20 01 27, 20 01 28)<br>Toner-kartuş (16)<br>Yağ Filtresi | ,<br>33 03, 20 03 04, 20 03 06 )           | -                                           |                                                                                          | ✔ Hesapla     | ve Kaydet X Temizle |

#### Kurum Bina Faaliyet Girişi (Eğitim)

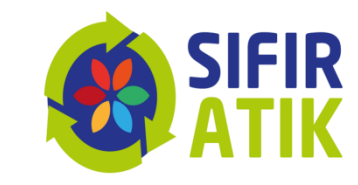

☆ \varTheta :

#### ← → C ↑ isifiratikbilgisistemi.csb.gov.tr/faaliyet/faaliyetindex/0

|                                                                                                    |                                        |                                                               |                                                   |                                                                                                    |                   | 0 X ☞ =      |
|----------------------------------------------------------------------------------------------------|----------------------------------------|---------------------------------------------------------------|---------------------------------------------------|----------------------------------------------------------------------------------------------------|-------------------|--------------|
| TESIS                                                                                                    | O Yeni Faaliyet                        |                                                               |                                                   |                                                                                                    |                   | - 2          |
| 🗌 Ana Sayfa                                                                                                    | Faaliyet Üst Bilgisi                   |                                                               |                                                   |                                                                                                    |                   |              |
| <ul> <li>Kurum Bilgileri</li></ul>                                                                                 | Kurum Adı                              |                                                               | İşlem Tarihi                                      | İşlem Tarihi                                                                                           |                   |              |
| <ul> <li>Peni Faaliyet</li> <li>Q. Faaliyet Sorgulama</li> <li>D. Harcama Kalemi</li> <li>Belgelendirme</li> </ul> | Kurum Türü<br>Açıklama                 | Açıklama giriniz.                                             | Faaliyet Türleri<br>* çoktu seçim (Ctrt + )<br>// | Atık Geçici Depolama Alanı<br><mark>Eğitim</mark><br>Kompost<br>Toplanan Atık<br>Yerleştirilen Ekipman |                   | ×            |
| LIII Grafik Raporlar ⊞                                                                                             | Faaliyet Türleri                       |                                                               |                                                   |                                                                                                    |                   |              |
| 🕻 İletişim                                                                                                    | Faaliyet Detay Bilgisi                 |                                                               |                                                   |                                                                                                    |                   |              |
|                                                                                                    | Eğitim                                 |                                                               |                                                   |                                                                                                    |                   |              |
|                                                                                                    | İçerik                                 | Eğitim içeriğini yazınız.                                     | Eğitim Tarihi                                     |                                                                                                    | Eğitim Tarihi     |              |
|                                                                                                    | Hedef Kitle<br>* çoklu seçim (Ctrl + ) | Personel<br>Öğrenci<br>Vatandaş<br>Kurum/Kuruluş Temsilcileri | Katılımcı Sayısı                                  |                                                                                                    | 0                 |              |
|                                                                                                    |                                        |                                                               |                                                   |                                                                                                    | ✔ Hesapla ve Kayd | et 🗙 Temizle |
|                                                                                                    | Sifir atil                             | k konusunda verilen eğit                                      | im bilgisi                                        |                                                                                                    |                   |              |

girilmelidir.

#### Kurum Bina Faaliyet Girişi (Kompost)

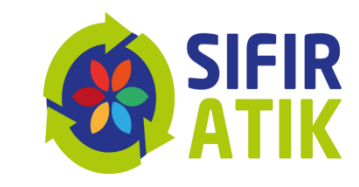

☆ \varTheta :

| ← | $\rightarrow$ | С | 企 |  | sifiratikbilgisistemi.csb.gov.tr/faaliyet/faaliyetindex/0 |
|---|---------------|---|---|--|-----------------------------------------------------------|
|---|---------------|---|---|--|-----------------------------------------------------------|

| Yeni Faaliyet                              |                     |                        |                                                   |         |
|--------------------------------------------|---------------------|------------------------|---------------------------------------------------|---------|
| Faaliyet Üst Bilgisi                       |                     |                        |                                                   |         |
| ⊕<br>Kurum Adı                             |                     | İşlem Tarihi           | İşlem Tarihi                                      |         |
| Kurum Türü                                 |                     | Faaliyet Türleri       | Atık Geçici Depolama Alanı                        |         |
| gulama Açıklama<br>lemi                    | Açıklama giriniz.   | žova sežnu (ren + )    | Kompost<br>Toplanan Atik<br>Yerleştirilen Ekipman | KOMPOST |
|                                            |                     |                        |                                                   |         |
|                                            |                     |                        |                                                   |         |
| Faaliyet Detay Bilgisi                     |                     |                        |                                                   |         |
| Kompost                                    |                     |                        |                                                   |         |
| Besleme Tarihi                             | Besleme Tarihi      | Beslenen Miktar (kg)   |                                                   | 0       |
| Elde Etme Tarihi                           | Elde Etme Tarihi    | Elde Edilen Kompost M  | liktarı (kg)                                      | 0       |
| Kompost Yöntemi<br>* çoklu seçim (Ctrl + ) | Açık Alan<br>Makina | A Kapasite (lt./hafta) |                                                   | 0       |
|                                            |                     |                        |                                                   |         |

#### bilgileri girilmelidir.

Çevre ve Şehircilik Bakanlığı - Coğrafi Bilgi Sistemleri Genel Müdürlüğü - © 2020

#### Kurum Bina Faaliyet Girişi (Toplanan Atıklar)

CÔ

Ana Sayfa
 Kurum Bilgileri
 Faaliyet

Yeni Faaliyet
 Q Faaliyet Sorg
 Harcama Kale

Belgelendirme
 Grafik Raporlar
 İletişim

SIFIR

~

sifiratikbilgisistemi.csb.gov.tr/faaliyet/faaliyetindex/0

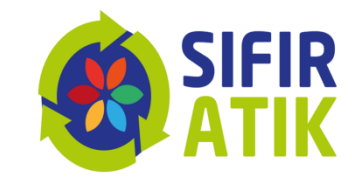

☆ \varTheta :

0 🗙 🕩 ≡

- 2

|   | Yeni Faaliyet          |                   |         |        |                                            |                                                 |                           |
|---|------------------------|-------------------|---------|--------|--------------------------------------------|-------------------------------------------------|---------------------------|
|   | Faaliyet Üst Bilgisi   |                   |         |        |                                            |                                                 |                           |
| æ | Kurum Adı              |                   |         |        | İşlem Tarihi                               | İşlem Tarihi                                    |                           |
|   | Kurum Türü<br>Açıklama | Açıklama giriniz. |         |        | Faaliyet Türleri<br>*çoklu seçim (Ctrl + ) | Atık Geçici Depolama Alanı<br>Eğitim<br>Kompost |                           |
| a |                        |                   |         | //     |                                            | Toplanan Atık<br>Yerleştirilen Ekipman          |                           |
| ⊕ | Faaliyet Türleri       |                   |         |        |                                            |                                                 |                           |
|   | Faaliyet Detay Bilgisi |                   |         |        |                                            |                                                 |                           |
| 0 | Toplanan Atıklar       |                   |         |        |                                            |                                                 |                           |
|   | Tarih                  | Tarih             |         |        | Lisansli Tesis Teslim Tarihi               |                                                 | Teslim Tarihi             |
|   | Atık Tür               | Seçiniz           |         | ~      | Teslim Belgesi                             |                                                 | Dosya Seç Dosya seçilmedi |
|   | Miktar                 | Miktar yazınız.   |         |        |                                            |                                                 |                           |
|   | Tavih                  | Al-L Tilei        | Miletar | Atığın | ilgili bele                                | diye/lisan:                                     | slı işletmeye             |
|   |                        | Auk Turu          | MINU    | verild | iğine dair                                 | belge                                           |                           |
|   |                        |                   |         | yükle  | nmesi ger                                  | ekmekted                                        | ir.                       |
|   |                        |                   |         |        |                                            |                                                 | ✓ Hesa                    |
|   |                        |                   |         |        |                                            |                                                 |                           |

X Temizle

Ekle 🔗

İndir Düzenle Sil

#### Kurum Bina Faaliyet Girişi (Yerleştirilen Ekipman)

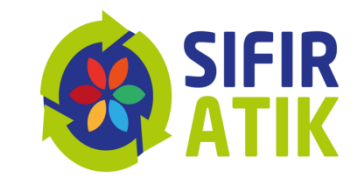

| _                          | Yeni Faaliyet                              |                                                         |           |                         |                                            |                                                                                           |                        |      |
|----------------------------|--------------------------------------------|---------------------------------------------------------|-----------|-------------------------|--------------------------------------------|-------------------------------------------------------------------------------------------|------------------------|------|
|                            | Faaliyet Üst Bilgisi                       |                                                         |           |                         |                                            |                                                                                           |                        |      |
| eri 🌐                      | Kurum Adı                                  |                                                         | MÜDÜRLÜĞÜ |                         | İşlem Tarihi                               | İşlem Tarihi                                                                              |                        |      |
| et •<br>orgulama<br>Kalemi | Kurum Türü<br>Açıklama                     | Açıklama giriniz.                                       |           |                         | Faaliyet Türleri<br>*çoklu seçim (Ctrl + ) | Atık Geçici Depolama Alanı<br>Eğitim<br>Kompost<br>Toplanan Atık<br>Yerleştirilen Ekipman | YERLEŞTİRİL<br>EKİPMAN | EN   |
| ie<br>ar ⊞                 | Faaliyet Türleri<br>Faaliyet Detay Bilgisi |                                                         |           |                         |                                            |                                                                                           |                        |      |
| G                          |                                            |                                                         |           |                         |                                            |                                                                                           |                        |      |
| G                          | Yerleştirilen Ekipman<br>Ekipman Türü      | Seçiniz<br><mark>Seçiniz</mark><br>Konteyner<br>Kumbara | ~         | Miktar (adet)           | Miktar yazınız.                            |                                                                                           |                        | Ekle |
| 0                          | Yerleştirilen Ekipman<br>Ekipman Türü      | Seçiniz<br>Seçiniz<br>Konteyner<br>Kumbara              | <b>~</b>  | Miktar (adet)<br>Miktar | Miktar yazınız.                            | Detaylar                                                                                  |                        | Ekle |

←

\*

•

#### Kurum Bina Faaliyet Girişi (Yerleştirilen Ekipman)

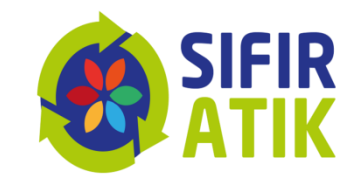

| •                  |                                   |                   |                                          |                    |                     |                                                   |                     |         |
|--------------------|-----------------------------------|-------------------|------------------------------------------|--------------------|---------------------|---------------------------------------------------|---------------------|---------|
| 🗅 🔒 sifiratikbilgi | sistemi.csb.gov.tr/faaliyet/faali | yetindex/0        |                                          |                    |                     |                                                   |                     | ☆       |
| R<br>K             |                                   |                   |                                          |                    |                     |                                                   | C                   | 0 2 0   |
| s                  | Açıklama                          | Açıklama giriniz. |                                          |                    |                     | Kompost<br>Toplanan Atik<br>Yerleştirilen Ekipman |                     | Ŧ       |
| leri ⊞             | Faaliyet Türleri                  |                   |                                          |                    |                     |                                                   |                     |         |
| Θ                  | Faaliyet Detay Bilgisi            |                   |                                          |                    |                     |                                                   | BOLME SAYILA        | RI V    |
| orgulama           | Varlaatirilan Ekinman             |                   |                                          |                    |                     |                                                   |                     |         |
| Kalemi             | reneşunleri Ekipman               |                   |                                          |                    |                     |                                                   |                     |         |
| пе                 | Ekipman Türü                      | Kumbara           | *                                        | Miktar (adet)      | 1                   |                                                   | GIRILMELIDIR.       |         |
| ar 🕀               | #                                 |                   |                                          |                    |                     |                                                   |                     |         |
|                    | 1. Ekipman                        |                   |                                          |                    |                     |                                                   |                     |         |
| G                  |                                   |                   |                                          | 1. Ekipman Böln    | ne Atık Tür Bilgisi |                                                   |                     |         |
|                    | Bölme Sayısı                      |                   | Tek Bölmeli                              |                    |                     |                                                   | ~                   |         |
|                    | 1. Bölme Atık Türü                |                   | Atık Kağıt ( 15 01 01, 15 01 05, 20 01 0 | )                  |                     |                                                   | ~                   |         |
|                    |                                   |                   |                                          |                    |                     |                                                   |                     |         |
|                    |                                   |                   |                                          |                    |                     |                                                   |                     | Ekle    |
|                    | Ekipman Türü                      |                   |                                          | Miktar             |                     | Detaylar                                          |                     | Düzenle |
|                    |                                   |                   |                                          | A Yerleştirilen el | ipman bulunmuyor.   |                                                   |                     |         |
|                    |                                   |                   |                                          |                    |                     |                                                   |                     |         |
|                    |                                   |                   |                                          |                    |                     |                                                   | ✓ Hesapla ve Kaydet | 🗙 Те    |
|                    |                                   |                   |                                          |                    |                     |                                                   |                     |         |

#### Kurum Bina Faaliyet Girişi (Faaliyet Sorgulama)

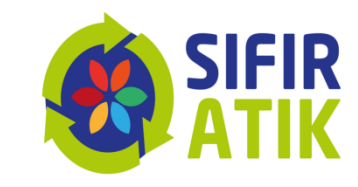

| 🖒 🔒 sifiratikk            | bilgisistemi.csb.gov.tr/faaliyet/faaliye                      | etlist                                         |      |              |                                     |           |            |                   |                 |                      |                  |       |                     |                  | \$                       |
|---------------------------|---------------------------------------------------------------|------------------------------------------------|------|--------------|-------------------------------------|-----------|------------|-------------------|-----------------|----------------------|------------------|-------|---------------------|------------------|--------------------------|
| FIR<br>TIK                |                                                               |                                                |      |              |                                     |           |            |                   |                 |                      |                  |       |                     | 0                | 8 🕩                      |
| ESIS                      | Q Faaliyet Sorgulama                                          |                                                |      |              |                                     |           |            |                   |                 |                      |                  | P     | DF 🖾 🛛 EXCE         | L 🔀 🛛 GRAFIK     | 3 -                      |
| a                         | Faaliyet Filtreleme                                           |                                                |      |              |                                     |           |            |                   |                 |                      |                  |       |                     |                  |                          |
| ilgileri 🌐                | it                                                            | Seçiniz                                        |      |              |                                     | ~         | Faaliyet   |                   | Se              | çiniz                |                  |       |                     | ~                |                          |
| 8                         | Tarih Aralığı                                                 | Başlangıç Tarihi                               |      | Bitiş Tarihi |                                     |           |            |                   |                 |                      |                  | S     | orgula <del>Q</del> | Temiz            | de 📋                     |
| et Sorgulama<br>ma Kalemi |                                                               |                                                |      |              |                                     |           |            |                   |                 |                      |                  |       |                     | Toplam<br>Toplam | Kayıt Sayı<br>1 Kurum Sa |
| lirme                     | # Kurum Adı                                                   |                                                |      |              | Kurum Türü                          | lt        | liçe       | Uygulama<br>Alanı | İşlem<br>Tarihi | Faaliyet             | Kazanım<br>Detay | Detay | Tarihçe             | Düzenle          | Sil                      |
| orlar 🕀                   | #590 GAZA NTEP ÇEVRE VE ŞEHI                                  | IRCILIK IL MODORLOĞO                           |      |              | Çevre ve Şehircilik İl<br>Müdürlüğü | GAZIANTEP | ŞEHİTKAMİL | Genel             | 31.01.2019      | Eğitim               | 0                | i     | 3                   | ø                | Û                        |
| 0                         | #591 GAZIANTEP ÇEVREVE ŞEH                                    | #591 GAZIANTEP ÇEVREVE ŞEHIRCILIK IL MÜDÜRLÜĞÜ |      |              |                                     | GAZIANTEP | ŞEHİTKAMİL | Genel             | 31.01.2019      | Eğitim               | ٥                | i     | Э                   | -                | Î                        |
|                           | #592 GAZİANTEP ÇEVRE VE ŞEH                                   | IRCIEK IL MODORLOĞO                            |      |              | Çevre ve Şehircilik İl<br>Müdürlüğü | GAZIANTEP | ŞEHİTKAMİL | Genel             | 31.01.2019      | Eğitim               | 0                | i     | 2                   | ø                | Û                        |
|                           | #620 GAZİANTEP ÇEVRE VE ŞEHİ                                  | IRCILIK IL MÜDÜRLÜĞÜ                           |      |              | Çevre ve Şehircilik İl<br>Müdürlüğü | GAZIANTEP | ŞEHİTKAMİL | Bina              | 31.01.2019      | Eğitim               | ٥                |       | Э                   | ø                | Û                        |
|                           | #623 GAZİANTEP ÇEVRE VE ŞEHİ                                  | IRCILIK IL MODORLOĞO                           |      |              | Çevre ve Şehircilik İl<br>Müdürlüğü | GAZIANTEP | ŞEHİTKAMİL | Bina              | 31.01.2019      | Yorieştirilen Ekipma | -                | i     | ୭                   | Ø                | Û                        |
|                           | #626 GAZİANTEP ÇEVRE VE ŞEHİ                                  |                                                | live | ot sorg      | ulama k                             | oölüm     | nünd       | en                |                 | ğitim                | ٥                | i     | ୭                   | ø                | Û                        |
|                           | #628 GAZIANTEP ÇEVRE VE ŞEHIRCILIK IL MODŪRIC<br>gecmis faali |                                                |      |              | /etlerini                           | zi gör    | ebili      | r,                |                 | atim                 | ٥                | i     | 9                   | Ø                | Û                        |
|                           | #629 GAZİANTEP ÇEVRE VE ŞEHİ                                  | #629 GAZIANTEP ÇEVRE VE ŞEHİRCİLİK IL MÜDÜRLÜ  |      |              |                                     | , sile    | oilirsi    | niz.              |                 | ģitim                | ٥                | i     | 9                   | Ø                | Ô                        |
|                           | #630 GAZIANTEP ÇEVRE VE ŞEHI                                  | IRCILIK IL MÜDÜRLÜGU                           |      | •            | çevre ve şenircilik li<br>Müdürlüğü | GAZIANTEP | ŞEHITKAMIL | Genei             | 31.01.2019      | Eğitim               | ٥                | i     | 9                   | Ø                | Û                        |
|                           | #632 GAZIANTEP CEVRE VE SEH                                   | IRCILIK IL MODORLOĞO                           |      |              | Çevre ve Şehircilik İl              | GAZÍANTEP | ŞEHİTKAMİL | Genel             | 31.01.2019      | Eğitim               | 0                | i     | 3                   |                  | Û                        |

Çevre ve Şehircilik Bakanlığı - Coğrafi Bilgi Sistemleri Genel Müdürlüğü - © 2020

#### Kurum Geneli Harcama Kalemi

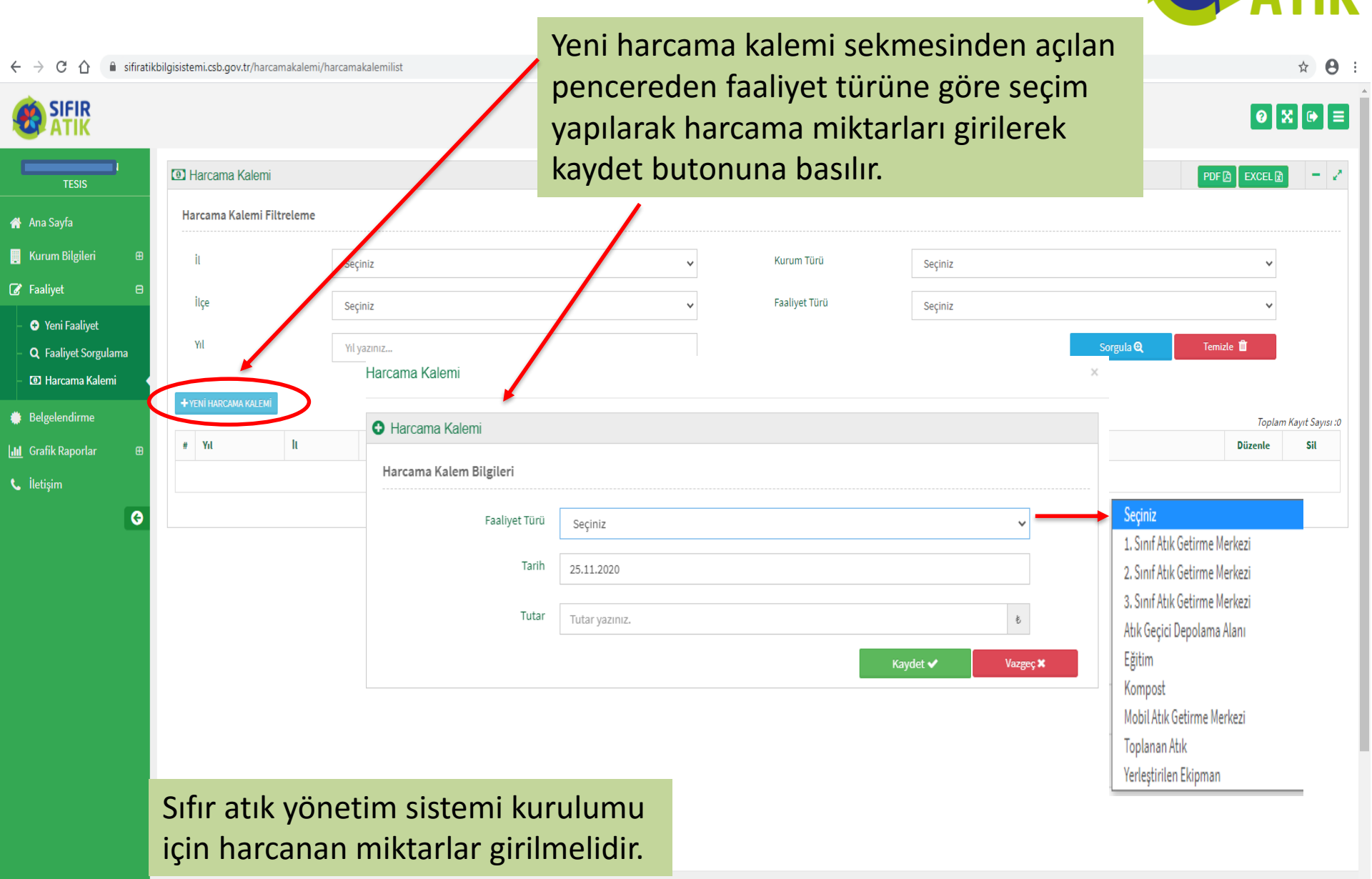

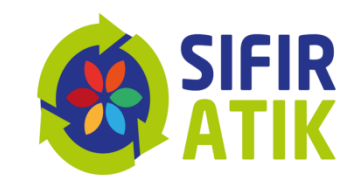

## BELGELENDİRME

| $\leftrightarrow$ $\rightarrow$ C $\triangle$ $$ sifiratikb | ilgisistemi.csb.gov.tr/belgelendirme/b | elgelendirmeliste              |                                 |                               |                           |                   | ☆ 🖰 :                  |
|-------------------------------------------------------------|----------------------------------------|--------------------------------|---------------------------------|-------------------------------|---------------------------|-------------------|------------------------|
|                                                             |                                        |                                |                                 |                               |                           |                   | ØX⊮≡                   |
| TESIS                                                       | Belgelendirme Başvuru Liste            | si                             |                                 |                               |                           | PD                | 🖾 EXCEL 👔 📒 🌌          |
| 倄 Ana Sayfa                                                 | Filtreler                              |                                |                                 |                               |                           |                   |                        |
| 📕 Kurum Bilgileri 🛛 🕀                                       | Tesis Adı                              |                                |                                 | Başvuru Durumu                | Seçiniz                   |                   | ~                      |
| ☑ Faaliyet Belgelendirme                                    | Başvuru Türü                           | Seçiniz                        | ~                               | Başvuru Tarih Aralığı         | Başlangıç Tarihi          | Bitiş Tarihi      |                        |
| 📶 Grafik Raporlar 🖽                                         |                                        |                                |                                 |                               |                           | Sorgula 🗨         | Temizle 🛍              |
| 🕻 İletişim                                                  | Yeni Başvuru 🕇                         | )                              |                                 |                               |                           |                   | Toplam Kayıt Sayısı :0 |
| G                                                           | Tesis Adı Başvuru Tü                   | irü Başvuru Tarihi             | Güncelleme Tarihi               | Başvuru Durumu                | Onaya Gönderildiği Tarihi | BelgeNet Takip No | lşlem                  |
|                                                             |                                        |                                |                                 |                               |                           |                   |                        |
|                                                             |                                        |                                |                                 |                               |                           |                   |                        |
|                                                             | Belgelendi<br>tıklanarak               | rme sekmesin<br>açılan sayfada | den yeni başı<br>n istenen bilg | vuru butonu<br>giler girilmel | idir.                     |                   |                        |
|                                                             |                                        |                                |                                 |                               |                           |                   |                        |

# BELGELENDIRME

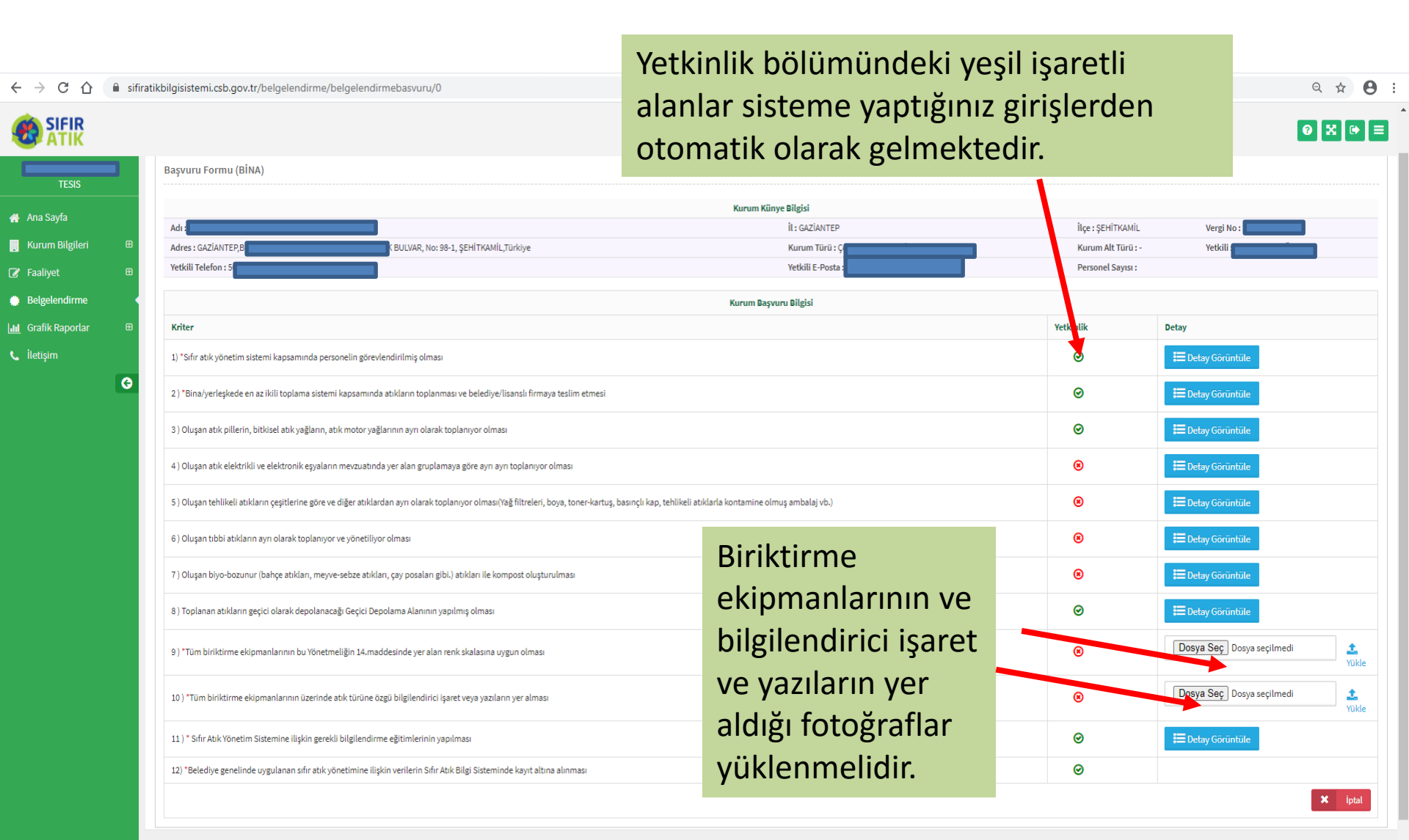